# Dépannage de la configuration de base dans FXOS

# Table des matières

## Introduction

Conditions préalables

Exigences

Composants utilisés

Informations générales

Informations sur le châssis

Numéro de série

Version FXOS

Version du chargeur de démarrage

Temps De Contrôle

show clock

Vérifier Ntp-server

Surveillance de l'état du châssis

Vérifier l'environnement

Show Fault

Problèmes d'alimentation

Problèmes de ventilateur

Afficher l'événement

Show System Reset-reason

Problèmes d'alimentation de carte mère

## Périphériques logiques

Instance de surveillance

Afficher l'état du serveur

Afficher le logement

Afficher l'instance d'application

Show Logical-device

Show App-instance

Afficher les détails des instances d'application

Afficher les détails des ressources

### Accès au gestionnaire de châssis

Accès au serveur Web local

Interfaces de surveillance

Vérifier l'IP de gestion du châssis

Show Mgmt-port

Définir la capture sur l'interface de gestion

show interface

Show Port-channel

Informations connexes

# Introduction

Ce document décrit les étapes permettant de confirmer l'état et la configuration de base de Cisco Secure Firewall eXtensible Operating (FXOS).

# Conditions préalables

# Exigences

Cisco vous recommande d'avoir des connaissances sur :

- Cisco Secure Firewall eXtensible Operating (FXOS)
- Cisco Secure Firewall Threat Defense (FTD)

# Composants utilisés

The information in this document was created from the devices in a specific lab environment. Tous les dispositifs utilisés dans ce document ont démarré par une configuration effacée (par défaut). Si votre réseau est en ligne, assurez-vous de bien comprendre l'incidence possible des commandes.

- Cisco Secure Firewall eXtensible Operating 4110, version 2.10.(1.179)
- Cisco Secure Firewall Threat Defense, version 7.0.5

The information in this document was created from the devices in a specific lab environment. All of the devices used in this document started with a cleared (default) configuration. Si votre réseau est en ligne, assurez-vous de bien comprendre l'incidence possible des commandes.

# Informations générales

Le châssis Cisco Secure Firewall est une plate-forme de nouvelle génération pour les solutions de sécurité des réseaux et des contacts. Un périphérique logique vous permet d'exécuter une instance d'application, ASA ou Cisco Secure Firewall Threat Defense (FTD).

En fonction du périphérique logique que vous ajoutez, le type et la version de l'instance d'application sont définis.

# Informations sur le châssis

Cette commande permet d'obtenir des informations générales sur votre châssis (que tout soit opérationnel ou non) que le TAC recueille afin de dépanner l'erreur du châssis.

Numéro de série

Le numéro de série est utilisé comme identificateur du châssis. Elle est nécessaire en cas de RMA de l'ensemble du châssis

| FPR4110-04-A /chassis # show inventory |             |                   |             |             |
|----------------------------------------|-------------|-------------------|-------------|-------------|
| Chassis                                | PID         | Vendor            | Serial (SN) | HW Revision |
|                                        |             |                   |             |             |
| 1                                      | FPR-4110-K9 | Cisco Systems Inc | JMX2136L03W | 0           |

Version FXOS

FPR4110-04-A# show version Version: 2.10(1.179) Startup-Vers: 2.10(1.179)

Il y a deux façons de connaître la version de FXOS, celle-ci inclut le firmware.

FPR4110-04-A# show fabric-interconnect firmware Fabric Interconnect A: Running-Kern-Vers: 5.0(3)N2(4.101.103) Running-Sys-Vers: 5.0(3)N2(4.101.103) Package-Vers: 2.10(1.179) Startup-Kern-Vers: 5.0(3)N2(4.101.103) Startup-Sys-Vers: 5.0(3)N2(4.101.103) Act-Kern-Status: Ready Act-Sys-Status: Ready Bootloader-Vers:

## Version du chargeur de démarrage

FPR4110-04-A# scope chassis 1 FPR4110-04-A/chassis # scope server 1 FPR4110-04-A/chassis/server # scope adapter 1 FPR4110-04-A/chassis/server/adapter # show version detail Adapter 1: Running-Vers: 5.10(1.53) Package-Vers: 2.10(1.179) Update-Status: Ready Activate-Status: Ready Bootloader-Update-Status: Ready Startup-Vers: 5.10(1.53) Backup-Vers: 5.10(1.57) Bootloader-Vers: 4.0(1.62)

# Temps De Contrôle

FPR4110-04-A# connect fxos FPR4110-04-A(fxos)# show system uptime System start time: Mon Oct 23 16:45:36 2023 System uptime: 98 days, 1 hours, 49 minutes, 36 seconds Kernel uptime: 98 days, 1 hours, 40 minutes, 19 seconds Active supervisor uptime: 98 days, 1 hours, 49 minutes, 36 second

show clock

FPR4110-04-A# show clock Tue Jan 30 17:07:50 EST 2024

## Vérifier Ntp-server

# Surveillance de l'état du châssis

Ces commandes permettent de dépanner l'état du matériel du châssis.

Vérifier l'environnement

FPR4110-04-A# scope chassis 1 FPR4110-04-A /chassis # show environment expand detail Chassis 1: Overall Status: Power Problem Operability: Operable Power State: Redundancy Failed Thermal Status: Ok

PSU 1: Threshold Status: N/A Overall Status: N/A Operability: N/A Power State: Off Thermal Status: OK Voltage Status: N/A PSU 2: Threshold Status: OK Overall Status: Operable Operability: Operable Power State: On Thermal Status: OK Voltage Status: OK

Tray 1 Module 1: Threshold Status: OK Overall Status: Operable Operability: Operable Power State: On Thermal Status: OK Voltage Status: OK

Fan Module Stats: Ambient Temp (C): 27.000000

Fan 1: Threshold Status: OK Overall Status: Operable Operability: Operable Power State: On Thermal Status: OK Voltage Status: OK

Fan 2: Threshold Status: OK Overall Status: Operable Operability: Operable Power State: On Thermal Status: OK Voltage Status: OK Voltage Status: OK ... Server 1: Name: User Label: Overall Status: Ok Operability: Operable Oper Power: On

Adapter 1: Threshold Status: N/A Overall Status: Operable Operability: Operable Power State: On Thermal Status: N/A Voltage Status: N/A

Motherboard: Threshold Status: OK Overall Status: N/A Operability: N/A Oper Power: On Power State: Ok Thermal Status: OK Voltage Status: OK CMOS Battery Voltage Status: Ok Mother Board Power Usage Status: Ok

Motherboard Temperature Statistics: Motherboard Front Temperature (C): 19.000000 Motherboard Rear Temperature (C): 26.000000

Memory Array 1: Threshold Status: N/A Overall Status: N/A Operability: N/A Power State: N/A Thermal Status: N/A Voltage Status: N/A

#### DIMMs:

DIMM Threshold Status Overall Status Operability Power State Thermal Status Voltage Status

---- ------

- 1 N/A Operable N/A N/A OK N/A 2 N/A Removed N/A N/A N/A N/A 3 N/A Removed N/A N/A N/A N/A 4 N/A Operable N/A N/A OK N/A 5 N/A Removed N/A N/A N/A N/A
- •••

## CPU 1:

Threshold Status: N/A Overall Status: Operable Operability: Operable Power State: N/A Thermal Status: OK Voltage Status: N/A

#### Show Fault

La liste des pannes affiche tous les problèmes matériels identifiés sur les plates-formes de pare-feu sécurisé. Elle permet d'obtenir un résumé des pannes actives ainsi que des pannes déjà effacées.

Les défaillances sont affichées en ordre chronologique. Le champ Severity (gravité) reflète l'importance de la défaillance et la description en fournit un aperçu. L'accent est principalement mis sur la gravité, l'horodatage et la description. L'ordre de gravité des défaillances, de la plus grave à la moins grave, est le suivant :

- Critical (critique)
- Major (important)
- Minor (mineur)
- Avertissement
- Info/condition

FPR4110-04-A# show fault

Severity Code Last Transition Time ID Description

----- ----- ------

Major F0276 2023-12-14T18:26:29.505 507308 ether port 2/2 on fabric interconnect A oper state: link-down, reason: Link failure or not-connected Major F0276 2023-11-13T14:07:37.720 221350 ether port 1/1 on fabric interconnect A oper state: link-down, reason: Link failure or not-connected Info F0279 2023-11-13T14:07:37.720 446504 ether port 1/7 on fabric interconnect A oper state: sfp-not-present Major F0276 2023-11-07T08:10:50.143 434090 ether port 1/6 on fabric interconnect A oper state: link-down, reason: Link failure or not-connected Major F0276 2023-11-07T08:10:49.941 434081 ether port 1/5 on fabric interconnect A oper state: link-down, reason: Link failure or not-connected Major F0282 2023-07-31T17:52:04.764 201600 lan port-channel 7 on fabric interconnect A oper state: failed, reason: No operational members Major F0282 2023-07-31T17:51:03.325 201446 lan port-channel 4 on fabric interconnect A oper state: failed, reason: No operational members Major F0282 2023-07-31T17:49:00.451 201281 lan port-channel 2 on fabric interconnect A oper state: failed, reason: No operational members Major F0282 2023-07-31T17:42:34.236 200638 lan port-channel 1 on fabric interconnect A oper state: failed, reason: No operational members Major F0909 2023-06-19T14:02:55.642 99113 default Keyring's certificate is invalid, reason: expired. Warning F1781 2012-01-11T02:21:44.215 90296 The password encryption key has not been set. Info F0461 2011-12-31T21:32:43.448 35793 Log capacity on Management Controller on server 1/1 is very-low Major F0408 2011-12-31T21:32:32.787 35497 Power state on chassis 1 is redundancy-failed Warning F0528 2011-12-31T21:32:32.787 35498 Power supply 1 in chassis 1 power: off Minor F1437 2011-12-31T21:31:08.462 32663 Config backup may be outdated FPR4110-04-A#

Les pannes peuvent être filtrées en fonction de la cause, du détail, de la gravité ou des pannes supprimées.

FPR4110-04-A# show fault ? 0-18446744073709551615 ID <CR> > Redirect it to a file >> Redirect it to a file in append mode cause Cause detail Detail severity Severity suppressed Fault Suppressed | Pipe command output to filter

FPR4110-04-A# show fault severity major Severity Code Last Transition Time ID Description

Major F0276 2023-12-14T18:26:29.505 507308 ether port 2/2 on fabric interconnect A oper state: link-down, reason: Link failure or not-connected Major F0276 2023-11-13T14:07:37.720 221350 ether port 1/1 on fabric interconnect A oper state: link-down, reason: Link failure or not-connected Major F0276 2023-11-07T08:10:50.143 434090 ether port 1/6 on fabric interconnect A oper state: link-down, reason: Link failure or not-connected Major F0276 2023-11-07T08:10:50.143 434090 ether port 1/6 on fabric interconnect A oper state: link-down, reason: Link failure or not-connected Major F0276 2023-11-07T08:10:49.941 434081 ether port 1/5 on fabric interconnect A oper state: link-down, reason: Link failure or not-connected Major F0282 2023-07-31T17:52:04.764 201600 lan port-channel 7 on fabric interconnect A oper state: failed, reason: No operational members Major F0282 2023-07-31T17:51:03.325 201446 lan port-channel 4 on fabric interconnect A oper state: failed, reason: No operational members Major F0282 2023-07-31T17:49:00.451 201281 lan port-channel 2 on fabric interconnect A oper state: failed, reason: No operational members Major F0282 2023-07-31T17:42:34.236 200638 lan port-channel 1 on fabric interconnect A oper state: failed, reason: No operational members Major F0282 2023-07-31T17:41:34.673 200660 lan port-channel 3 on fabric interconnect A oper state: failed, reason: No operational members Major F0282 2023-07-31T17:41:34.673 200660 lan port-channel 3 on fabric interconnect A oper state: failed, reason: No operational members Major F0282 2023-07-31T17:41:34.673 200660 lan port-channel 3 on fabric interconnect A oper state: failed, reason: No operational members Major F0282 2023-07-31T17:41:34.673 200660 lan port-channel 3 on fabric interconnect A oper state: failed, reason: No operational members Major F0408 2011-12-31T21:32:32.787 35497 Power state on chassis 1 is redundancy-faile

Problèmes d'alimentation

Pour les problèmes d'alimentation, l'état Problème de tension est l'indicateur d'un problème.

FPR4110-04-A# scope chassis 1 FPR4110-04-A /chassis # show psu

2 DV 1100 Operable

#### Problèmes de ventilateur

S'il y a des défaillances thermiques, il s'agit probablement d'un problème matériel légitime avec le refroidissement/les ventilateurs ou d'un faux positif dû à un défaut logiciel. Si l'état du ventilateur est Inutilisable ou Dégradé, contactez le TAC pour obtenir de l'aide.

FPR4110-04-A# scope chassis 1 FPR4110-04-A /chassis # show fan-module Fan Module: Tray Module Overall Status

- 1 1 Operable
- 1 2 Operable
- 1 3 Operable
- 1 4 Operable
- 1 5 Operable
- 1 6 Operable

#### Afficher l'événement

Il est important de vérifier les erreurs d'application dans FXOS pour voir si le problème provient de la lame elle-même ou si l'application ne peut pas démarrer pour un problème logiciel.

FPR4110-04-A# scope chassis FPR4110-04-A /chassis # scope server FPR4110-04-A /chassis/server # scope fxos FPR4110-04-A /chassis/server/fxos # show event Creation Time ID Code Description

----- -----

2024-01-25T14:09:32.783 588408 E4197910 [FSM:STAGE:END]: Waiting for install license complete from blade 1/1(FSM-STAGE:sam:dme:OsControl 2024-01-25T14:09:32.783 588409 E4197611 [FSM:STAGE:SKIP]: Reboot blade 1/1(FSM-STAGE:sam:dme:OsControllerInitOS:RebootHostAfterUpgra 2024-01-25T14:09:32.783 588410 E4197611 [FSM:STAGE:END]: Reboot blade 1/1(FSM-STAGE:sam:dme:OsControllerInitOS:RebootHostAfterUpgra 2024-01-25T14:09:32.783 588411 E4197612 [FSM:STAGE:END]: Reboot blade 1/1(FSM-STAGE:sam:dme:OsControllerInitOS:RebootHostAfterUpgra 2024-01-25T14:09:32.783 588411 E4197612 [FSM:END]: Init OS on blade 1/1(FSM:sam:dme:OsControllerInitOS)

2024-01-25T14:09:32.783 588412 E4197612 [FSM:STAGE:END]: (FSM-STAGE:sam:dme:OsControllerInitOS:success) 2024-01-25T14:09:32.782 588405 E4197909 [FSM:STAGE:STALE-SUCCESS]: Request for upgrade to blade 1/1(FSM-STAGE:sam:dme:OsControllerInitOS:Request' 2024-01-25T14:09:32.782 588406 E4197909 [FSM:STAGE:END]: Request for upgrade to blade 1/1(FSM-STAGE:sam:dme:OsControllerInitOS:Request' 2024-01-25T14:09:32.782 588407 E4197910 [FSM:STAGE:SKIP]: Waiting for install license complete from blade 1/1(FSM-STAGE:sam:dme:OsControllerInitOS:Request' 2024-01-25T14:09:32.773 588404 E4197909 [FSM:STAGE:ASYNC]: Request for upgrade to blade 1/1(FSM-STAGE:sam:dme:OsControllerInitOS:Request' 2024-01-25T14:09:32.768 588401 E4197609 [FSM:STAGE:END]: Request for upgrade to blade 1/1(FSM-STAGE:sam:dme:OsControllerInitOS:Request' 2024-01-25T14:09:32.768 588401 E4197609 [FSM:STAGE:END]: Request for upgrade to blade 1/1(FSM-STAGE:sam:dme:OsControllerInitOS:Request' 2024-01-25T14:09:32.768 588402 E4197610 [FSM:STAGE:END]: Request for upgrade to blade 1/1(FSM-STAGE:sam:dme:OsControllerInitOS:Request' 2024-01-25T14:09:32.768 588403 E4197610 [FSM:STAGE:END]: Waiting for upgrade complete from blade 1/1(FSM-STAGE:sam:dme:OsControllerInitOS:Request' 2024-01-25T14:09:32.768 588403 E4197610 [FSM:STAGE:END]: Waiting for upgrade complete from blade 1/1(FSM-STAGE:sam:dme:OsControllerInitOS:Request' 2024-01-25T14:09:32.768 588403 E4197610 [FSM:STAGE:END]: Waiting for upgrade complete from blade 1/1(FSM-STAGE:sam:dme:OsControllerInitOS:Request' 2024-01-25T14:09:32.768 588403 E4197610 [FSM:STAGE:END]: Waiting for upgrade complete from blade 1/1(FSM-STAGE:sam:dme:OsControllerInitOS:Request' 2024-01-25T14:09:32.768 588403 E4197610 [FSM:STAGE:END]: Waiting for upgrade complete from blade 1/1(FSM-STAGE:sam:dme:OsControllerInit FPR4110-04-A /chassis/server/fxos #

Show System Reset-reason

Pour les rechargements inattendus d'applications/périphériques, vérifiez qu'il n'existe aucun noyau pour les processus (FTD) et recherchez ASA/Lina **crashinfo** en utilisant la commande **show crash**. S'ils n'existent pas, le problème est probablement lié à FXOS et peut être routé à l'aide du mot clé FXOS.

FPR4110-04-A# connect fxos FPR4110-04-A(fxos)# show system reset-reason ----- reset reason for Supervisor-module 1 (from Supervisor in slot 1) ---1) No time Reason: Unknown Service: Version: 5.0(3)N2(4.101)

2) No time Reason: Unknown Service: Version: 5.0(3)N2(4.101) ...

Problèmes d'alimentation de carte mère

FPR4110-04-A# scope chassis 1 FPR4110-04-A /chassis # scope server 1/1 FPR4110-04-A /chassis/server # show fsm status

Slot: 1 Server: sys/chassis-1/blade-1

FSM 1: Remote Result: Not Applicable Remote Error Code: None Remote Error Description: Status: Nop Previous Status: Turnup Success Timestamp: 2023-10-23T16:48:19.299 Try: 0 Flags: 0 Progress (%): 100 Current Task:

FSM 2: Status: Nop Previous Status: Identify Success Timestamp: 2023-10-23T16:47:33.592 Try: 0 Progress (%): 100 Current Task:

FSM 3: Status: Nop Previous Status: Configure Success Timestamp: 2023-10-23T16:48:16.739 Try: 0 Flags: 0 Progress (%): 100 Current Task:

FPR4110-04-A /chassis/server # show fault Severity Code Last Transition Time ID Description

Info F0461 2011-12-31T21:32:43.448 35793 Log capacity on Management Controller on server 1/1 is very-low

Périphériques logiques

Comme indiqué dans les informations d'arrière-plan, un périphérique logique vous permet d'exécuter une instance d'application, ASA ou FTD.

Voici quelques commandes permettant de confirmer l'état de l'instance d'application installée dans le châssis.

Instance de surveillance

Afficher l'état du serveur

Vérifiez si le logement et l'état de détection.

FPR4110-04-A# show server status

Server Slot Status Overall Status Discovery

1/1 Equipped Ok Complete

Afficher le logement

Affichez le niveau de journalisation, l'état d'administration et l'état de fonctionnement du logement.

FPR4110-04-A# scope ssa FPR4110-04-A /ssa # show slot Slot: Slot ID Log Level Admin State Oper State

1 Info Ok Online

Afficher l'instance d'application

Affichez le nom, la version, l'auteur, les types de déploiement pris en charge, le type CSP et s'il s'agit de l'application par défaut utilisée.

FPR4110-04-A# scope ssa FPR4110-04-A /ssa # show app Name Version Author Supported Deploy Types CSP Type Is Default App

ftd 7.0.4-55 cisco Native,Container Application No ftd 7.0.5-72 cisco Native,Container Application Yes

Show Logical-device

FPR4110-04-A# scope ssa FPR4110-04-A /ssa # show logical-device

Logical Device: Name Description Slot ID Mode Oper State Template Name

FTD1 1 Standalone Ok ftd

Show App-instance

Affichez les informations complètes de l'état de fonctionnement de l'instance d'application. Utilisez show app-instance dans la portée de l'emplacement.

Cette commande est particulièrement utile lorsque vous créez ou mettez à niveau l'instance d'application, comme elle apparaît dans l'état opérationnel si elle est en cours d'installation ou en ligne et la version du logiciel en cours d'exécution.

FPR4110-04-A# scope ssa FPR4110-04-A /ssa # scope slot 1 FPR4110-04-A /ssa/slot # show app-instance Application Instance: App Name Identifier Admin State Oper State Running Version Startup Version Deploy Type Turbo Mode Profile Name Cluster State Cluster Role

ftd FTD1 Enabled Online 7.0.5-72 7.0.5-72 Native No Not Applicable None

Afficher les détails des instances d'application

FPR4110-04-A# scope ssa FPR4110-04-A /ssa # show app-instance detail

App Name: ftd Identifier: FTD1 Slot ID: 1 Admin State: Enabled Oper State: Online Running Version: 7.0.5-72 Startup Version: 7.0.5-72 Deploy Type: Native Profile Name: Cluster State: Not Applicable Cluster Role: None Current Job Type: Start Current Job Progress: 100 Current Job State: Succeeded Clear Log Data: Available Error Msg: Hotfixes: Externally Upgraded: No FPR4110-04-A /ssa #

Afficher les détails des ressources

Afficher l'allocation de ressources pour l'instance d'application.

FPR4110-04-A# scope ssa FPR4110-04-A /ssa # scope slot 1 FPR4110-04-A /ssa/slot # enter app-instance ftd FTD1 FPR4110-04-A /ssa/slot/app-instance # show resource detail

Resource: Allocated Core NR: 22 Allocated RAM (MB): 52096 Allocated Data Disk (MB): 128685 Allocated Binary Disk (MB): 3907 Allocated Secondary Disk (MB): 0

Accès au gestionnaire de châssis

Accès au serveur Web local

Par défaut, le châssis Secure Firewall Threat Defense 4100/9300 refuse tout accès au serveur Web local. Vous devez configurer votre liste d'accès IP avec une liste de services autorisés pour chacun de vos blocs IP.

La liste d'accès IP prend en charge les protocoles suivants :

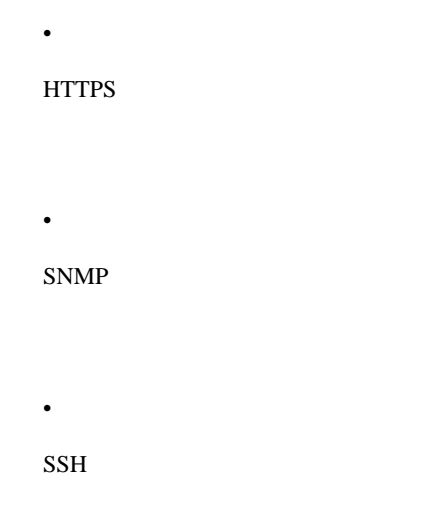

FPR4110-04-A# scope system FPR4110-04-A /system # scope services FPR4110-04-A /system/services # show ip-block

Permitted IP Block: IP Address Prefix Length Protocol ------0.0.0.0 0 https

0.0.0.0 0 snmp

La commande enter permet de configurer une nouvelle entrée.

FPR4110-04-A /system/services # enter ? dns Domain Name Server hostname ip-block Permitted IP Block ipv6-block Permitted IPv6 Block ntp-server NTP server hostname ssh-host SSH Server public keys

FPR4110-04-A /system/services # enter ip-block ? a.b.c.d IP Address

FPR4110-04-A /system/services # enter ip-block 0.0.0.0 ? 0-32 Prefix Length

FPR4110-04-A /system/services # enter ip-block 0.0.0.0 0 ? https Https snmp Snmp

### ssh Ssh

FPR4110-04-A /system/services/ # enter ip-block 0.0.0.0 0 ssh FPR4110-04-A /system/services/ip-block\* # commit-buffer FPR4110-04-A /system/services/ip-block # up FPR4110-04-A /system/services # show ip-block

Permitted IP Block: IP Address Prefix Length Protocol

----- ------ ------

0.0.0.0 0 https 0.0.0.0 0 snmp 0.0.0.0 0 ssh

Interfaces de surveillance

Vérifier l'IP de gestion du châssis

FPR4110-04-A# show fabric-interconnect

Fabric Interconnect:

ID OOB IP Addr OOB Gateway OOB Netmask OOB IPv6 Address OOB IPv6 Gateway Prefix Operability Ingress VLAN Group Entry Count (Current/Material Content/Material Content/Material C

A 172.16.244.72 172.16.244.65 255.255.255.192 :: :: 64 Operable 0/500 53/102

\_\_\_\_ \_\_\_\_

Show Mgmt-port

Déterminez l'état de l'interface de gestion.

FPR4110-04-A# connect local-mgmt FPR4110-04-A(local-mgmt)# FPR4110-04-A(local-mgmt)# show mgmt-port eth0 Link encap:Ethernet HWaddr 50:0f:80:8e:a5:cd inet addr:172.16.244.72 Bcast:172.16.244.127 Mask:255.255.255.192 inet6 addr: fe80::520f:80ff:fe8e:a5cd/64 Scope:Link inet6 addr: fe80::520f:80ff:fe8e:a5cd/64 Scope:Link UP BROADCAST RUNNING MULTICAST MTU:1500 Metric:1 RX packets:7359566 errors:0 dropped:0 overruns:0 frame:0 TX packets:1147585 errors:0 dropped:0 overruns:0 carrier:0 collisions:0 txqueuelen:1000 RX bytes:1735874306 (1.6 GiB) TX bytes:360530127 (343.8 MiB)

La commande ping peut être utilisée pour tester la connectivité.

FPR4110-04-A(local-mgmt)# ping 172.16.244.65 PING 172.16.244.65 (172.16.244.65) from 172.16.244.72 eth0: 56(84) bytes of data. 64 bytes from 172.16.244.65: icmp\_seq=1 ttl=254 time=1.15 ms 64 bytes from 172.16.244.65: icmp\_seq=2 ttl=254 time=1.38 ms ^C --- 172.16.244.65 ping statistics ---6 packets transmitted, 6 received, 0% packet loss, time 12ms

rtt min/avg/max/mdev = 1.146/1.364/1.479/0.122 ms FPR4110-04-A(local-mgmt)#

Définir la capture sur l'interface de gestion

Activez l'interface de gestion MIO (capture on chassis) (applicable uniquement sur FP41xx/FP93xx). Par défaut, il ne capture que 10 paquets.

FPR4110-04-A# connect fxos FPR4110-04-A(fxos)# ethanalyzer local interface mgmt Capturing on 'etho' 1 2024-01-30 16:15:56.149887591 fe80::6a9e:bff:fed5:678c  $\rightarrow$  ff02::2 lCMPv6 70 Router Solicitation from 68:9e:0b:d5:67:8c 2 2024-01-30 16:15:56.635897727 80:b7:09:32:f2:a0  $\rightarrow$  fff:ff:ff:ff:ff ARP 60 Who has 172.16.244.65? Tell 172.16.244.106 3 2024-01-30 16:15:56.650081622 c4:72:95:76:df:97  $\rightarrow$  01:80:c2:00:00:00 STP 60 RST. Root = 0/12/2c:31:24:b1:6b:00 Cost = 4 Port = 0x8017 4 2024-01-30 16:15:57.170356692 172.16.244.72  $\rightarrow$  172.16.254.131 NTP 90 NTP Version 3, client 5 2024-01-30 16:15:57.234298977 172.16.254.131  $\rightarrow$  172.16.244.72 NTP 90 NTP Version 3, server 6 2024-01-30 16:15:59.170382028 172.16.244.72  $\rightarrow$  172.16.254.131 NTP 90 NTP Version 3, client 8 2024-01-30 16:15:59.170382028 172.16.244.72  $\rightarrow$  172.16.254.131 NTP 90 NTP Version 3, client 8 2024-01-30 16:15:59.233556065 172.16.244.72  $\rightarrow$  172.16.254.131 NTP 90 NTP Version 3, server 9 2024-01-30 16:15:59.352654266 0.0.0.0  $\rightarrow$  255.255.255.255 DHCP 368 DHCP Discover - Transaction ID 0x328ec1b7 10 2024-01-30 16:16:00.150684560 fe80::6a9e:bff:fed5:678c  $\rightarrow$  ff02::2 ICMPv6 70 Router Solicitation from 68:9e:0b:d5:67:8c 10 packets captured Decomer on which drifts arter 0.

Program exited with status 0

Ethanalyzer peut également être utilisé dans l'interface inbout. Les options sont les journaux de priorité haute ou basse.

FPR4110-04-A(fxos)# ethanalyzer local interface ? inbound-hi Inbound(high priority) interface inbound-low Inbound(low priority) interface mgmt Management interface

Un filtre peut être utilisé sur la capture.

FPR4110-04-A(fxos)# ethanalyzer local interface ? inbound-hi Inbound(high priority) interface inbound-low Inbound(low priority) interface mgmt Management interface

### show interface

Cette commande affiche la liste et l'état actuel de l'interface dans le châssis sous la forme d'une brève description de la raison de chaque état opérationnel.

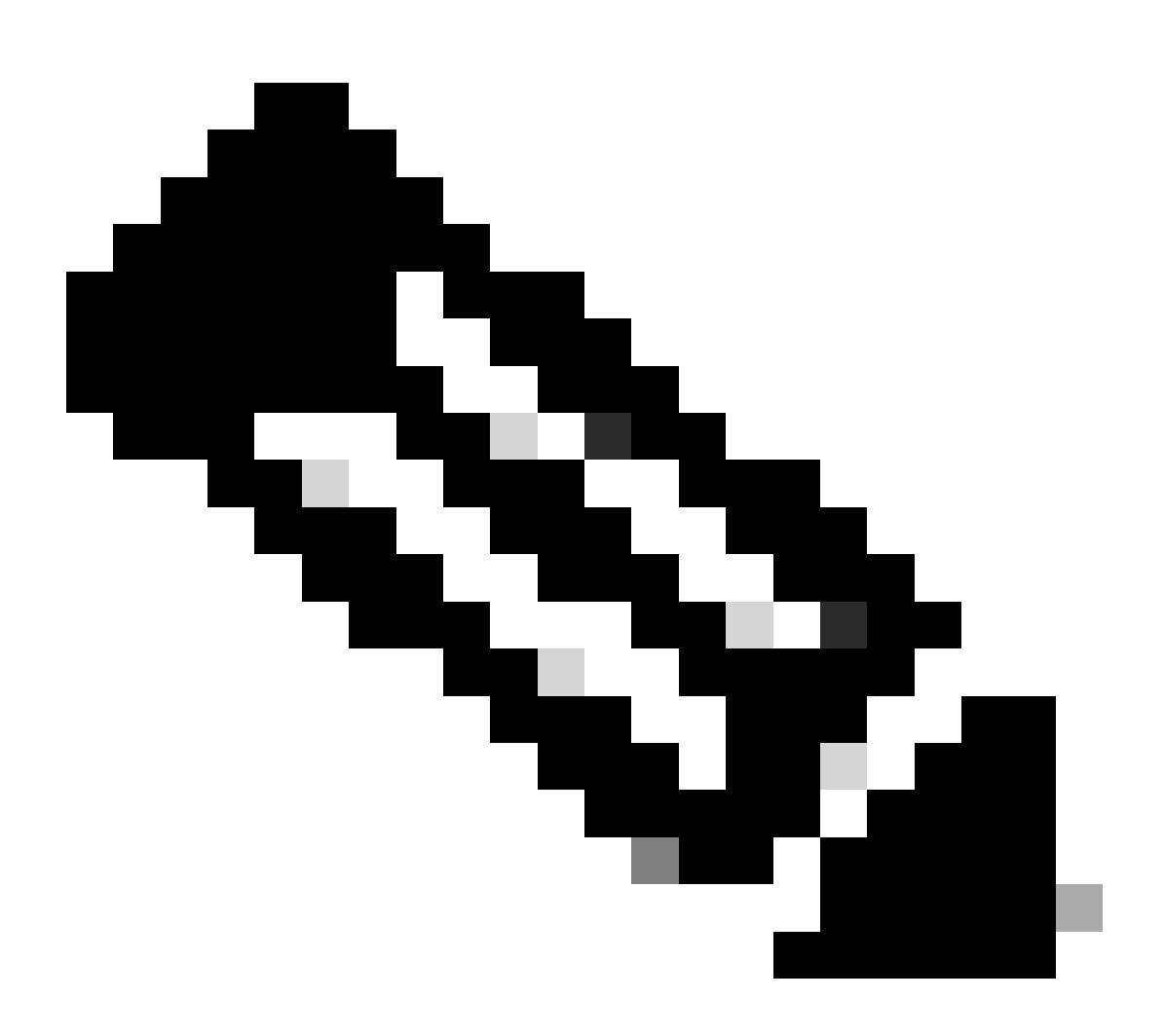

Remarque : les interfaces qui agissent comme des ports dans les canaux de port n'apparaissent pas dans cette liste.

FPR4110-04-A# scope eth-uplink FPR4110-04-A /eth-uplink # scope fabric a FPR4110-04-A /eth-uplink/fabric # show interface

Interface:

Port Name Port Type Admin State Oper State Allowed Vlan State Reason

\_\_\_\_\_

Ethernet1/1 Data Enabled Link Down All Link failure or not-connected Ethernet1/2 Data Disabled Admin Down All Administratively down Ethernet1/3 Data Enabled Up All Port is enabled and up Ethernet1/4 Data Enabled Up All Port is enabled and up Ethernet1/5 Data Enabled Link Down All Link failure or not-connected Ethernet1/6 Data Enabled Link Down All Link failure or not-connected Ethernet1/7 Data Enabled Sfp Not Present All Unknown Ethernet2/2 Data Enabled Link Down All Link failure or not-connected Ethernet2/2 Data Enabled Link Down All Link failure or not-connected Ethernet2/2 Data Enabled Sfp Not Present All Unknown Ethernet2/6 Data Disabled Sfp Not Present All Unknown Ethernet2/7 Data Disabled Sfp Not Present All Unknown Ethernet2/7 Data Disabled Sfp Not Present All Unknown Ethernet2/8 Data Disabled Sfp Not Present All Unknown

Comme indiqué précédemment, les défaillances indiquent tout problème matériel identifié sur les plates-formes Secure Firewall. Vous pouvez vérifier les erreurs dans différentes étendues pour réduire les problèmes dans chaque étendue. Cet exemple montre les défaillances de la liaison ascendante eth.

FPR4110-04-A# scope eth-uplink FPR4110-04-A /eth-uplink # show fault Severity Code Last Transition Time ID Description

----- ----- ------

Major F0727 2024-01-29T20:31:54.282 597025 lan Member 2/3 of Port-Channel 1 on fabric interconnect A is down, membership: down Major F0727 2024-01-29T20:31:54.282 597023 lan Member 2/4 of Port-Channel 1 on fabric interconnect A is down, membership: down Major F0282 2023-07-31T17:52:04.764 201600 lan port-channel 7 on fabric interconnect A oper state: failed, reason: No operational members Major F0282 2023-07-31T17:51:03.325 201446 lan port-channel 4 on fabric interconnect A oper state: failed, reason: No operational members Major F0282 2023-07-31T17:51:03.325 201446 lan port-channel 2 on fabric interconnect A oper state: failed, reason: No operational members Major F0282 2023-07-31T17:49:00.451 201281 lan port-channel 2 on fabric interconnect A oper state: failed, reason: No operational members Major F0282 2023-07-31T17:49:00.451 201281 lan port-channel 1 on fabric interconnect A oper state: failed, reason: No operational members Major F0282 2023-07-31T17:49:00.451 201281 lan port-channel 1 on fabric interconnect A oper state: failed, reason: No operational members Major F0282 2023-07-31T17:49:00.451 201281 lan port-channel 3 on fabric interconnect A oper state: failed, reason: No operational members Major F0282 2023-07-31T17:41:34.673 200660 lan port-channel 3 on fabric interconnect A oper state: failed, reason: No operational members

Show Port-channel

Indique le nombre de canaux de port configurés dans le châssis, ainsi que leur état général.

Vous pouvez passer à une étendue port-channel spécifique pour obtenir les informations sur les membres.

Si vous voyez le port-channel comme Failed, contactez le TAC pour obtenir de l'aide, car il s'agit d'un exemple de port-channel défectueux.

FPR4110-04-A# scope eth-uplink FPR4110-04-A /eth-uplink # scope fabric a FPR4110-04-A /eth-uplink/fabric # show port-channel Port Channel: Port Channel Id Name Port Type Admin State Oper State Port Channel Mode Allowed Vlan State Reason

1 Port-channel1 Data Enabled Failed Active All No operational members

2 Port-channel2 Data Enabled Failed Active All No operational members

3 Port-channel3 Data Enabled Failed Active All No operational members

4 Port-channel4 Data Enabled Failed Active All No operational members 7 Port-channel7 Data Enabled Failed Active All No operational members

FPR4110-04-A /eth-uplink/fabric # scope port-channel 1 FPR4110-04-A /eth-uplink/fabric/port-channel # show member

Member Port:

Port Name Membership Oper State State Reason

Ethernet2/3 Down Sfp Not Present Unknown Ethernet2/4 Down Sfp Not Present Unknown

\_\_\_\_\_

Utilisez la commande show port-channel summary pour afficher tous les ports-channel sur le périphérique ainsi que leurs membres

2 Po2(SD) Eth NONE --3 Po3(SD) Eth NONE --4 Po4(SD) Eth NONE --7 Po7(SD) Eth NONE --

Informations connexes

- Générer un fichier de dépannage FXOS
- <u>Réponse FAQ sur Firepower eXtensible Operating System (FXOS)</u>
- <u>Configuration et dépannage des paramètres NTP sur les appliances Firepower</u>
- <u>Configuration et vérification de Port-Channel sur les appliances Firepower</u>

# À propos de cette traduction

Cisco a traduit ce document en traduction automatisée vérifiée par une personne dans le cadre d'un service mondial permettant à nos utilisateurs d'obtenir le contenu d'assistance dans leur propre langue.

Il convient cependant de noter que même la meilleure traduction automatisée ne sera pas aussi précise que celle fournie par un traducteur professionnel.